## Ta emot leverans / delleverans

Välj rätt leverantör och Klicka på *Ta emot* leverans

Gm171114 LL 2017-11-14 35 4 4 4 Lena I Larsson 40 Gm171115 LL 5 4 5 2017-11-15 Lena I Larsson Dawson + Ny korg Ta emot leverans Exemplar Skapad Antal Antal Nr. 🔶 Namn ۲ Datum exemplar bibposter förväntas av 76 Dawson test171124 5 8 5 2017-11-2 Emma Ternrud 83 Emma Dawson 2 2 2 Emma 2017-11-2 tetst 2 Ternrud 2017-11-2 85 0 0 0 Emma test 5 Emma Ternrud 86 4 (3 avbruten) 3 (2 avbruten) 2017-11-2 Emma test 5 1 Emma Sök leverantörer: **S**koha Skicka Leverantörssökning Beställningssökning Hem > Inköp > Dawson > Ta emot leverans från leverantör Dawson Ta emot leverans från leverantör Dawson Filter 3 leveranser Fakturanummer:

delsnummer enligt mall tex D123123 Klicka på Nästa

Skriv in "leverantörsfaktura" dvs följese-Ta emot en ny leverans Från: Leverantörsfaktura: D123123 . Till: Nästa Avbryt Sortera efter : Fakturanummer  $\sim$ Visar 1 till 3 av 3 Sök: Resultat per sida: 20  $\sim$ Antal Exemplar Antal Rad 🔺 Mottagningsdatum 

Fakturanummer ۰ exemplar bibposter förväntas Filter Rensa 1 2017-12-11 DG171211 3 1 0 2 2017-12-11 DG171211+ 2 0 1 3 2017-11-08 3 G170921229 3 0 Visar 1 till 3 av 3

Lista över utestående titlar (Väntande beställningar) kommer upp:

Sortera i listan på valfritt sätt (korgnummer, radnummer, korg-initialer m.m.) g för Adlibris [ Ge123444 ] på 2017-12-19

## Kvittosammanfattning för Adlibris [Ge123444] på 2017-12-19

Fakturanummer: Ge123444 Mottagen av: xjjenf På: 2017-12-19

Väntande beställningar

Visar 1 till 10 av 58 Visa 10 🔻 -objekt 🖲 Först 🖲 Föregående Nästa 🕖 Senast 🕖 Sök:

| Korg 🔺                       | Korggrupp 💠      | Beställningsrad 🗢 | Sammanfattning 🗢                                                                                                    | Visa<br>post   | Kvantitet 💠      | Enhetskostnad 🗢      | Orderkostnad ≑      | Budgetställe 💠       |                       |                                                                                               |
|------------------------------|------------------|-------------------|----------------------------------------------------------------------------------------------------|----------------|------------------|----------------------|---------------------|----------------------|-----------------------|-----------------------------------------------------------------------------------------------|
| Korgsökning                  | Korggruppssöknir | Orderradssökning  | Sammanfattningssökning                                                                                                    |                | Kvantitetssöknir | Sökning på enhetskos | Orderkostnadssöknir | Budgetställe-söknin  |                       |                                                                                               |
| Empla test 4<br>noitems (43) | Ingen korggrupp  | 139               | Energikraven vid löpning /<br>Publisher: Trygg-Hansa, 1967<br>[Lägg till intern anteckning] [Lägg till<br>leverantörsanteckning]                                             | MARC  <br>Kort | 2                | 132,00               | 264,00              | G Arkeologi          | Ta emot<br>Överföring | Avbryt bes<br>Avbryt bes<br>katalogpos                                                        |
| Emma test 4<br>noitems (43)  | Ingen korggrupp  | 188               | Vägen till rekorden : by Holmér, Gösta,<br>Publisher: Swings sportdepå, 1945<br>[Lägg till intern anteckning] [Lägg till<br>leverantörsanteckning]                           | MARC  <br>Kort | 1                | 50,00                | 50,00               | G (Gumu)<br>Dramatik | Ta emot<br>Överföring | Avbryt bes<br>Avbryt bes<br>katalogpos                                                        |
| G171108 LL<br>(3)            | Ingen korggrupp  | 5                 | Forskningsmetodikens grunder : by<br>Patel, Runa, – 9789144068688<br>Publisher: Studentifteratur, 2011<br>[Lägg till intern anteckning] [Lägg till<br>leverantörsanteckning] | MARC  <br>Kort | 3                | 33,00                | 99,00               | G Antikens kultur    | Ta emot<br>Överföring | Avbryt bes<br>Kan inte a<br>beställning<br>katalogpos<br>49 exemp<br>5 beställn<br>1 reservat |
| G171108 LL<br>(3)            | Ingen korggrupp  | 6                 | Här kommer Pippi Långstrump by<br>Lindgren, Astrid,<br>Publisher: Svensk filmindustri/Polygram<br>1991<br>[Lågg till intern anteckning] [Lågg till<br>leverantörsanteckning] | MARC  <br>Kort | 1                | 55,00                | 55,00               | G Musikvetenskap     | Ta emot<br>Överföring | Avbryt bes<br>Kan inte a<br>beställning<br>katalogpos<br>1 exempla<br>2 beställn              |
| G171108 LL<br>(3)            | Ingen korggrupp  | 7                 | Passive constitutions, or, 7 1/2 times<br>Bartleby / by Arsić, Branka. –<br>0804753938   9780804753937<br>Publisher: Stanford Univ. Press, 2007                              | MARC  <br>Kort | 1                | 66,00                | 66,00               | G Etnologi           | Ta emot<br>Överföring | Avbryt bes<br>Avbryt bes<br>katalogpos                                                        |

# Klicka på *Ta emot* för den titel du vill ta emot, en i taget

## Skriv in *Mottagen kvantitet* (delleverans är enkelt) och *Verklig kostnad*

Spara

(Fortsätt med nästa titel)

### Kvittosammanfattning för Adlibris [ Ge123444 ] på 2017-12-19

Fakturanummer: Ge123444 Mottagen av: xjjenf På: 2017-12-19

#### Väntande beställningar

Visar 1 till 10 av 24 (filtrerat från 58 totalt antal poster) Visa 10 🔻 -objekt 🖲 Först 🛞 Föregående Nästa 😕 Senast 😕 Sök:

| Korg 🔺                  | Korggrupp 🗢        | Beställningsrad 🗢 | Sammanfattning 🗧                                                                                                    | Visa<br>post   | Kvantitet 🗢     | Enhetskostnad 🗢     | Orderkostnad 🗢     | Budgetställe 🗢                         |                       |                                                             |
|-------------------------|--------------------|-------------------|----------------------------------------------------------------------------------------------------|----------------|-----------------|---------------------|--------------------|----------------------------------------|-----------------------|-------------------------------------------------------------|
| JJ                      | Korggruppssökni    | Orderradssökning  | Sammanfattningssökning                                                                                                    |                | Kvantitetssökni | Sökning på enhetsko | Orderkostnadssökni | Budgetställe-sökning                   |                       |                                                             |
| Ge 171108<br>JJ3 (10)   | Ingen<br>korggrupp | 49                | Textbook on EU VAT : by Kristoffersson,<br>Eleonor, – 9789176789636<br>Publisher: lustus, 2016<br>[Lågg till intern anteckning] [Lågg till<br>leverantörsanteckning]                             | MARC  <br>Kort | 1               | 120,00              | 120,00             | Ge<br>Nationalekonomi<br>med statistik | Ta emot<br>Överföring | Avbryt bestellning<br>Avbryt bestellning<br>och katalogpost |
| Ge 171108<br>JJ3 (10)   | Ingen<br>korggrupp | 51                | Förstå nationalekonomi / by Holm, Louise, –<br>9789144105352<br>[Lägg till intern anteckning] [Lägg till<br>leverantörsanteckning]                                                               | MARC  <br>Kort | 1               | 880,00              | 880,00             | Ge<br>Företagsekonomi                  | Ta emot<br>Överföring | Avbryt beställning<br>Avbryt beställning<br>och katalogpost |
| Ge 171108<br>JJ3 (10)   | Ingen<br>korggrupp | 52                | Skogsvårdslagstiftningen : – 9789187535123<br>Publisher: Skogsstyrelsen, 2017<br>[Lägg till intern anteckning] [Lägg till<br>leverantörsanteckning]                                              | MARC  <br>Kort | 1               | 150,00              | 150,00             | Ge<br>Nationalekonomi<br>med statistik | Ta emot<br>Överföring | Avbryt beställning<br>Avbryt beställning<br>och katalogpost |
| Ge 171110<br>JJ KS (16) | Ingen<br>korggrupp | 57                | Natural law & human dignity : by<br>Schockenhoff, Eberhard, – 9780813213408<br>(pbk.)   0813213398 (alk, paper)   0813213401<br>(pbk. : alk, paper)<br>Publisher: Catholic University of America | MARC  <br>Kort | 3               | 0,00                | 0,00               | Ge Kursbok                             | Ta emot<br>Överföring | Avbryt beställning<br>Avbryt beställning<br>och katalogpost |

|                              | 1                                                    |
|------------------------------|------------------------------------------------------|
| Bokföringsdetaljer           | ]                                                    |
| Mottagningsdatum:            | 2017-12-19                                           |
| Budgetställe:                | Ge Juridik                                           |
|                              | (Aktuell: 2017 Ekonomiska biblioteket - Ge Juridik ) |
| Skapad av:                   | Jenny Johansson                                      |
| Kvantitet för<br>mottagning: | 1                                                    |
| Mottagen kvantitet:          | 1                                                    |
| Momssats:                    | 0% -                                                 |
| Ersättningskostnad:          | 550,00                                               |
| Budgetkostnad:               | 550,00                                               |
| Verklig køstnad:             | 448,00                                               |
| Intern kommentar:            |                                                      |

När du är klar mottagning av alla titlar: Scrolla ner på sidan till Redan mottagen

Klicka på Avsluta mottagning

Ge 171113 Ingen 80 MARC | 5 Kaffeboken / by Boström, Donald, -9789178435081 JJ KS (27) korggrupp Kort [Lägg till intern anteckning] [Lägg till leverantörsanteckning] Ge 171113 Ingen Om jag fick ge dig ett enda råd ... : by Reed, MARCI 4 81 Richard - 9789137151854 JJ KS (27) korggrupp Kort [Lägg till intern anteckning] [Lägg till leverantörsanteckning] Visar 1 till 10 av 23 (filtrerat från 57 totalt antal poster) 🛞 Först 🛞 Föregående Nästa 📦 Senast 📦 Redan mottagen Visar 1 till 1 av 1 Visa 10 -objekt @ Först @ Föregående Nästa D Senast D Sök: Visa Korg 🔺 Korggrupp Beställningsrad 🕈 Reservationer 🕈 Sammanfattning post MARC Ge Ingen 51 0 Förstå nationalekonomi / / Holm 171108 Louise, - 9789144105352 korggrupp | Kort JJ3 (10) (Exklusive skatt) Totalt exklusive skatt Totalt (GST 0%) Totalt inklusive skatt Visar 1 till 1 av 1 ( Först ( Föregående Nästa ) Senast ) Avsluta mottagning Faktura: Ge123444 Leverantör: Adlibris Fakturanummer: Ge123444 Obligatoriskt

Fakturan med det nummer du skrivit in kommer upp

Välj Fakturadatum och bocka för Stäng Spara

Sen är det faktiskt klart!!

(Nästa delleverans tas emot på samma sätt)

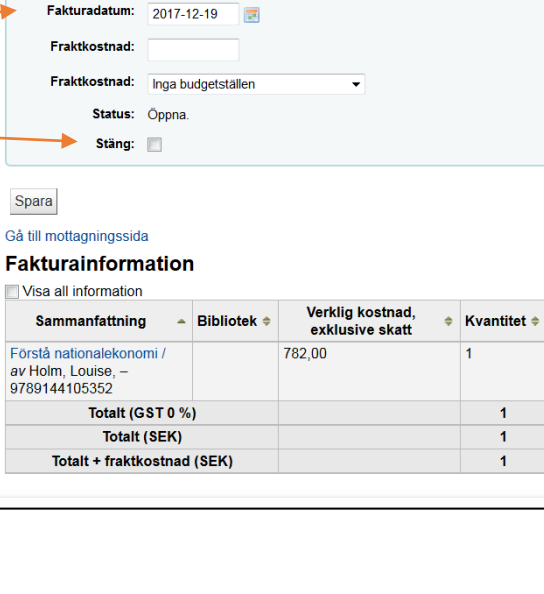

Tot

782.0

1

1

1

1

Fraktdatum: 2017-12-19

4